## Web端如何撤销经费报销单

用户本人提交的经费报销单,系统支持撤回操作(即谁提交,谁撤回)。

用户登录互海通Web端,依次点击进入"费用管理→经费报销"界面,点击"状态"下拉点击"审批 中"找到审批中的目标单据后,点击所在行任意位置进入详情界面,若经费报销是本人提交的,则报 销单详情界面会出现"撤回"键,点击"撤回"即可。

注意: 若单据已有角色进行了审批,则无法撤回。

| G                                                                              | )互海  | 科技                           |                            | ) Q              |             |               |                            |      | 工作台 28825  | 船舶监控 发现               |                 |            |        |              |       | ۵. م      | 、<br>中文 <del>、</del> |      | <b>*</b> 3 | 紅梅 |
|--------------------------------------------------------------------------------|------|------------------------------|----------------------------|------------------|-------------|---------------|----------------------------|------|------------|-----------------------|-----------------|------------|--------|--------------|-------|-----------|----------------------|------|------------|----|
| ß                                                                              | 维修管理 | >                            |                            | 经费报              | 销           |               |                            |      |            |                       |                 |            |        |              |       |           |                      |      |            |    |
| ඛ                                                                              | 库存管理 | >                            |                            | 新增               | 费用类型配置      | <b>д (</b> ән |                            |      |            |                       |                 |            |        |              |       |           |                      |      |            | 重要 |
| Ä                                                                              | 采购管理 | >                            |                            |                  |             |               |                            |      |            | 2、点击"状态"              | 下拉点击"1          | 审批中" 找     | 到审批中的  | 的目标单据后,      | 点击所在  | 行任意       | 立置进入                 | 、详情界 | 面          |    |
| ç                                                                              | 船舶服务 |                              |                            | #                | 报销单号        | 费用类型 ▼        | 报销人                        | 币种 🔻 | 申请总金额      | 审批总金额                 | 已付款金额           | 提交日期       |        | 执行日期         | 备注    | ¢         | <b>志</b>             | 操作   |            |    |
| e                                                                              | 進田管理 |                              |                            | 257              | BX211209004 |               | 施亮                         | CNY  | 0.00       |                       |                 |            |        |              |       | -         | 全部                   |      | *          |    |
|                                                                                |      | · · · · ·                    |                            | 258              | BX211209003 |               | 施亮                         | CNY  | 0.00       |                       |                 |            |        |              |       |           | 未提交                  |      | 涂          |    |
|                                                                                | ●の方版 | 销                            | 1                          | 259              | BX211209002 | 船舶自购备件        | 施亮                         | CNY  | 999.00     |                       |                 |            |        |              |       |           | 执行中                  |      | *          |    |
|                                                                                | 付款单  |                              | т                          | 260              | BX211130001 |               | CruzDing                   | CNY  | 0.00       |                       |                 |            |        |              |       |           | 审批拒绝<br>已完成          |      | <b>涂</b>   |    |
| 1,                                                                             | 点击说  |                              | 反销界                        | <b>界面</b><br>261 | BX211121001 | 保险费用          | CruzDing                   | CNY  | 0.00       |                       |                 |            |        |              |       | 7         | 提交                   | 编辑日  | 删除         |    |
|                                                                                | 记账管  | 理                            |                            | 262              | BX-25011001 | 备用金           | 孙红梅                        | CNY  | 1,000.00   | 1,000.00              |                 | 2025-01-10 |        |              |       | Ĩ         | 砒中                   | 导出   |            |    |
| ×                                                                              | 预算管理 | >                            |                            | 263              | BX-24101104 | 备用金           | 孙红梅                        | CNY  | 6.00       | 6.00                  |                 | 2024-10-22 |        |              |       | Ē         | 砒中                   | 导出   |            |    |
|                                                                                | 航次管理 | >                            |                            | 264              | BX-24081601 | 备用金           | 杨芬芬                        | CNY  | 110,000.00 | 110,000.00            |                 | 2024-08-16 |        |              |       | ŧ         | 桃中                   | 导出   |            |    |
|                                                                                |      |                              |                            |                  |             |               |                            |      | 经费持        | 报销详情 <mark>审批中</mark> |                 |            |        |              |       |           |                      |      |            | ×  |
| <b>报销单号:</b> BX-250110<br><b>报销人:</b><br>申请日期:2025-01-10<br>查看预算使用情况 ><br>报销内容 |      |                              | 01                         |                  |             | 报             | 销名称:<br>行 <del>账号</del> 名: |      |            | 费用类型: 其他类型<br>开户行:    | 2               |            |        | 部门:<br>银行卡号: |       |           |                      |      |            |    |
|                                                                                | #    | 所属船                          | 品別白                        |                  | 费用类型        |               | 明细内容                       |      |            | 申请金额(CNY)             | 审批金额(C          | NY)        | 相关商户名称 |              | 票据张数  |           | 附件/关                 | (联单据 |            |    |
|                                                                                | 1    | 互海1                          | ę                          |                  | 备用金         |               |                            |      |            | 1,000.00              | <u>1,000.00</u> |            |        |              |       |           |                      |      |            |    |
|                                                                                | 总计:  |                              |                            |                  |             |               |                            |      |            | 1,000.00              | 1,000.00        |            |        |              |       |           |                      |      |            |    |
|                                                                                | 备注:  |                              |                            |                  |             |               |                            |      |            |                       |                 |            |        |              |       |           |                      |      |            |    |
|                                                                                | 单据进度 |                              |                            |                  |             |               |                            |      |            |                       |                 |            |        | 导出报销凭证       | E 更多  | 撤回        | 评论                   | 通过   | ire        | 4  |
|                                                                                |      | 申请 2025-0<br>⑦ みむ<br>审批 — 总部 | 1-10 09<br>梅<br><b>张</b> ① | 9:22:16          |             |               |                            |      |            | 3.                    | 、若经费报           | 肖是用户本      | 人提交的,  | 则报销单详        | 青界面会出 | ◆<br>现"撤[ | 可"键,                 | 点击"  | 撤回"目       | 卯可 |